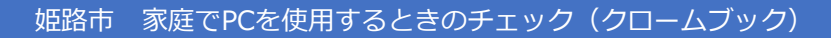

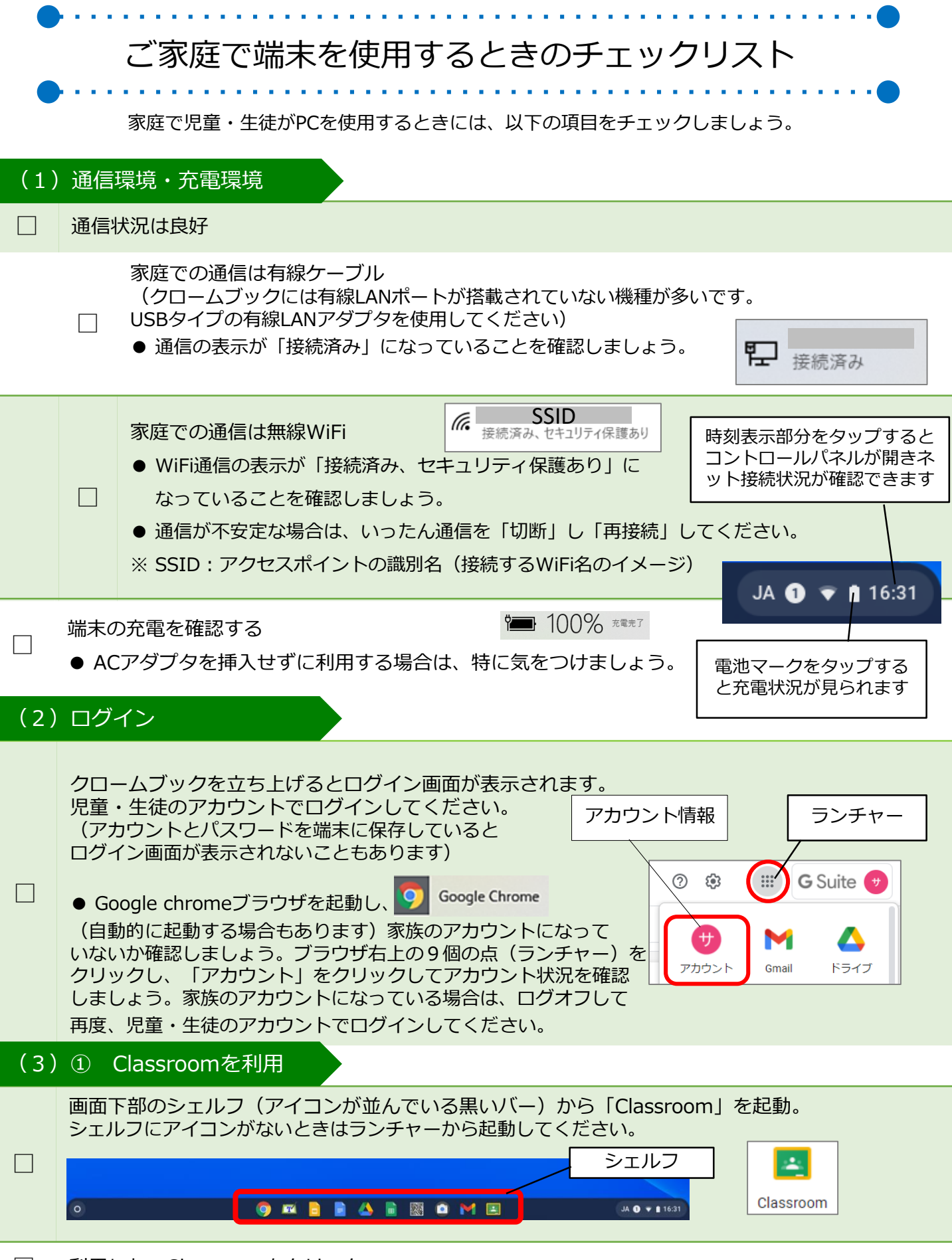

| 姫路  | 活市 家庭でPCを使用するときのチェック(クロームブック) 保護                                                                                                    | 者用資料                   |
|-----|----------------------------------------------------------------------------------------------------|------------------------|
| (3) | ② Meetを利用                                                                                                    |                        |
|     | シェルフから「Classroom」を起動                                                                                                    |                        |
|     | Classroomの左上の「Meetのリンク」のURLをクリック                                                                                                    |                        |
|     | カメラとマイクをオンにする                                                                                                    |                        |
|     | 「今すぐ参加」をクリック<br>● 先生からの指示があるまでは、マイクを「ミュート」(消音)にしま ミュート<br>※カメラが表示できない、音が出ないなどトラブルが発生したときは、Q&Aを確認して、<br>※背景には注意してください。                          | <b>• •</b><br><b>•</b> |
|     | Meetを退出する 「通話から退出」(受話器)ボタンをクリック<br>● 先生から退出の指示があれば、残らず退出しましょう。<br>退出                                                                           |                        |
| (3) | ③ Googleアプリを利用(スライド・ドキュメント・スプレッドシートなど)                                                                                                    |                        |
|     | シェルフから利用したいアプリを起動                                                                                                    |                        |
| (3) | 0 ④ ドリルを利用                                                                                                    |                        |
|     | 小学生                                                                                                    |                        |
|     | ジャストスマイルドリルのURLから起動<br>● ClassroomにURLが貼付けられている場合は、Classroomを開いてURLをクリック<br>※ 学校によりドリルのURLの配布方法は異なります。<br>※ 学校ホームページのトップページの一番下にリンクがあります。      |                        |
|     | □ 学校ID、WebID、パスワードを入力してログイン                                                                                                    |                        |
|     | □ ドリルを終了するときは、右上の「ログアウト」をクリック                                                                                                    |                        |
|     | 中学生                                                                                                    |                        |
|     | <ul> <li>ミライシードのURLから起動し、「スタート」をクリック</li> <li>● ClassroomにURLが貼付けられている場合は、Classroomを開いてURLをクリック</li> <li>※ 学校によりドリルのURLの配布方法は異なります。</li> </ul> |                        |
|     | □ 学年・クラスを選択し、出席番号とパスワードを入力してログイン                                                                                                    |                        |
|     | □ 「ドリルパーク」をクリック                                                                                                    |                        |
|     | □ ドリルを終了するときは、右上の「トップ」をクリックし、次の画面右上の「ログアウ<br>クリック                                                                                              | <b>ン</b> ト」 を          |